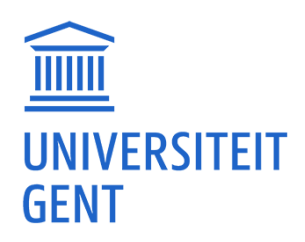

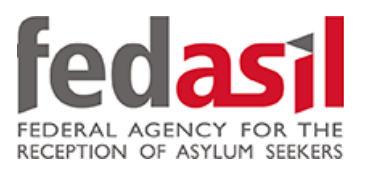

# NODULE 5

# Scanning QR codes

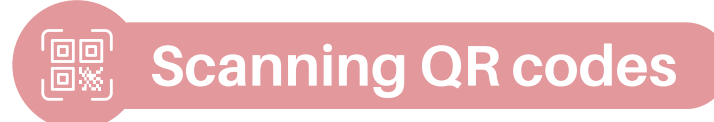

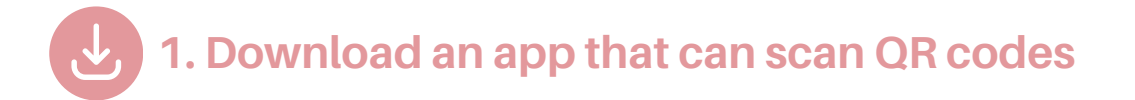

#### 1.Go to the **Google Play Store** or on the **App Store**.

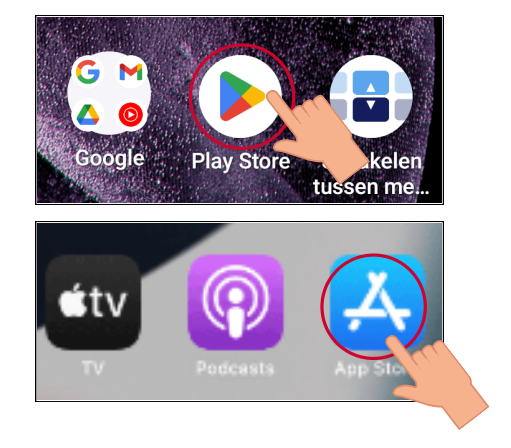

#### 2. Type "QR code scanner" in the search bar.

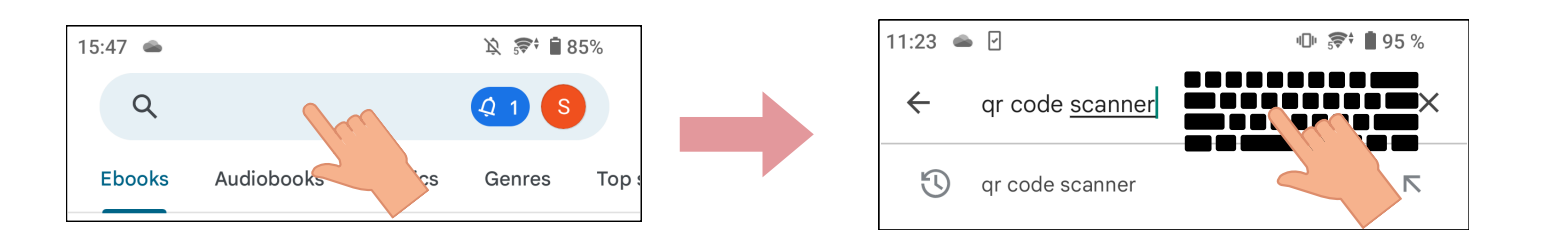

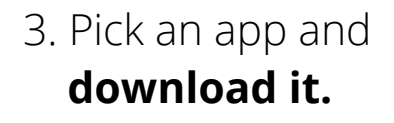

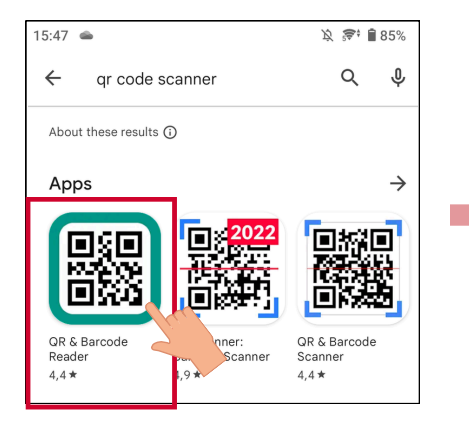

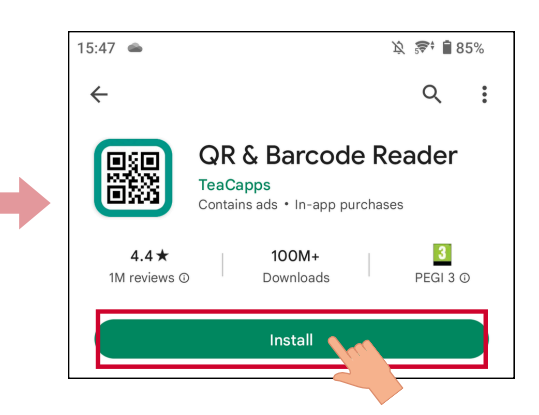

**Scanning QR codes** 

#### 4. **Open** the app.

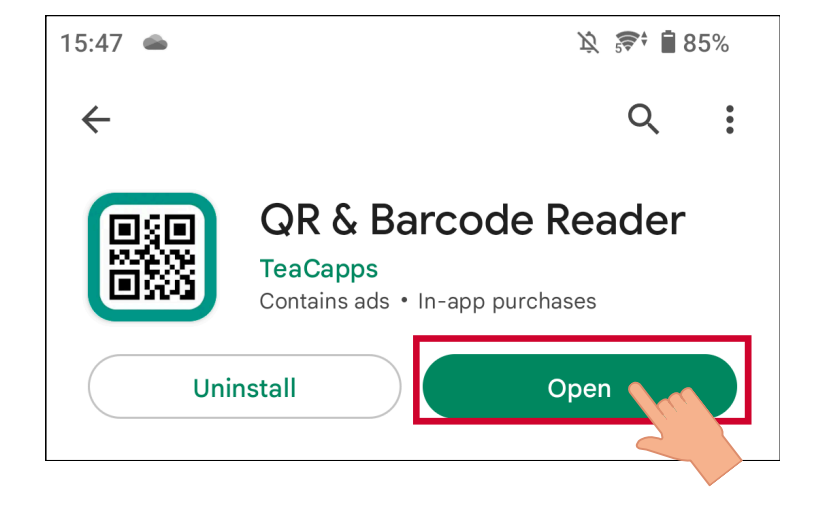

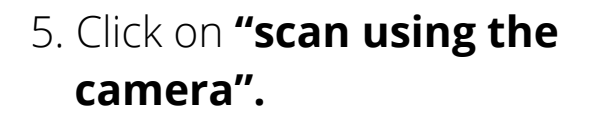

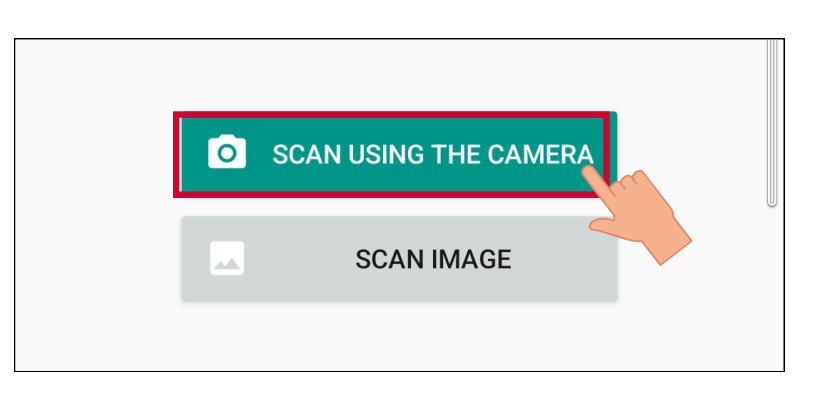

## 6. **Allow the app** to use the camera.

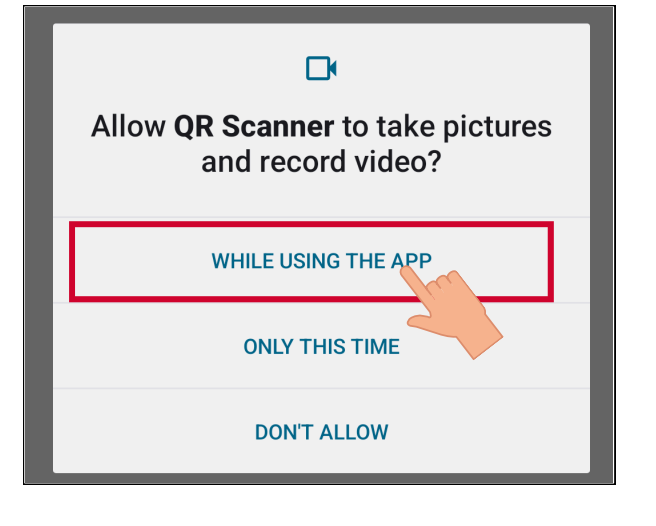

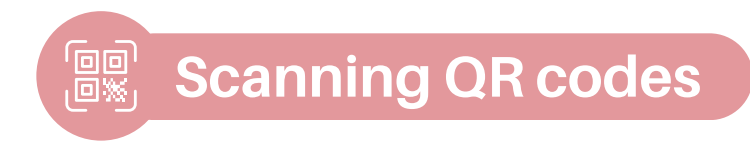

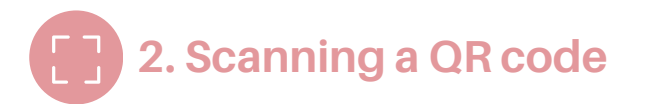

1. **Point** the camera at the QR code.

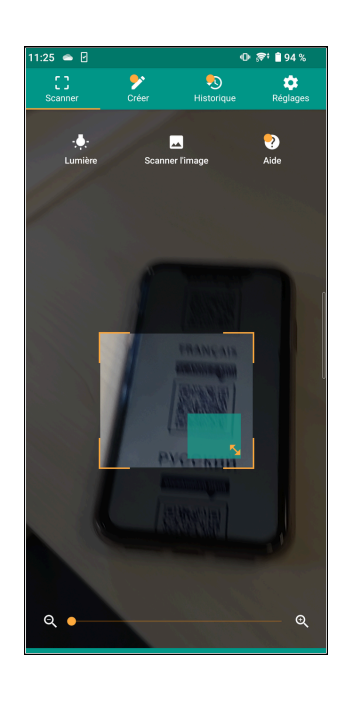

2. Click on the link that appears.

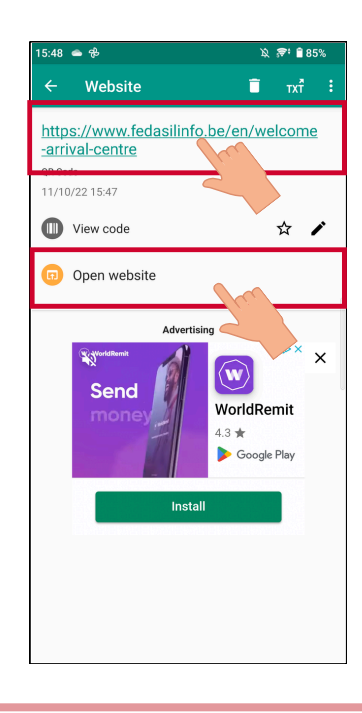

3. You can now access the **website.** 

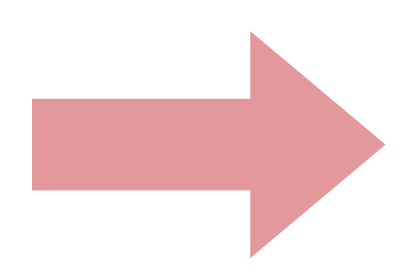

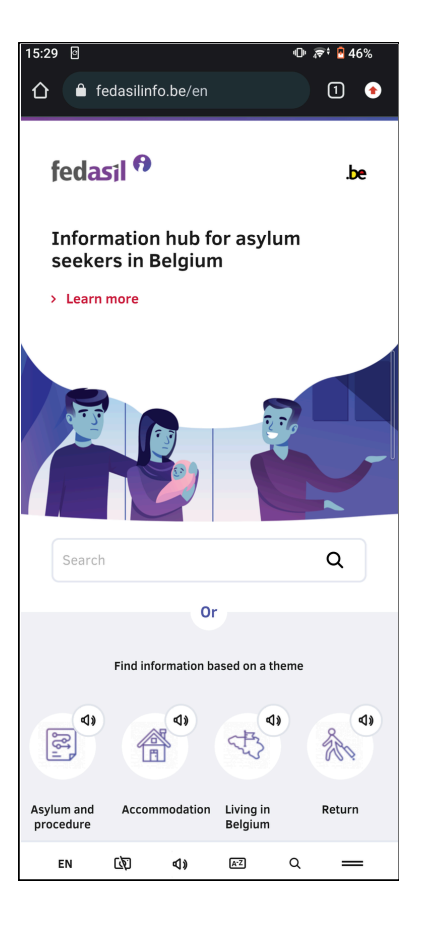

# Module 5 - Scanning QR codes is now available on video !

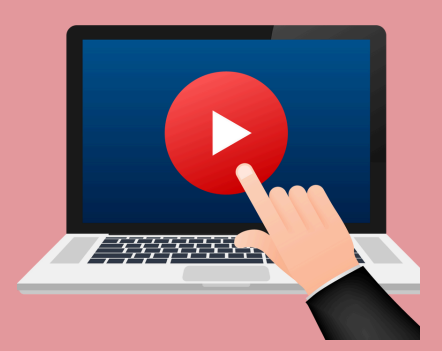

## <u>Click here</u> or scan the QR code below to watch it:

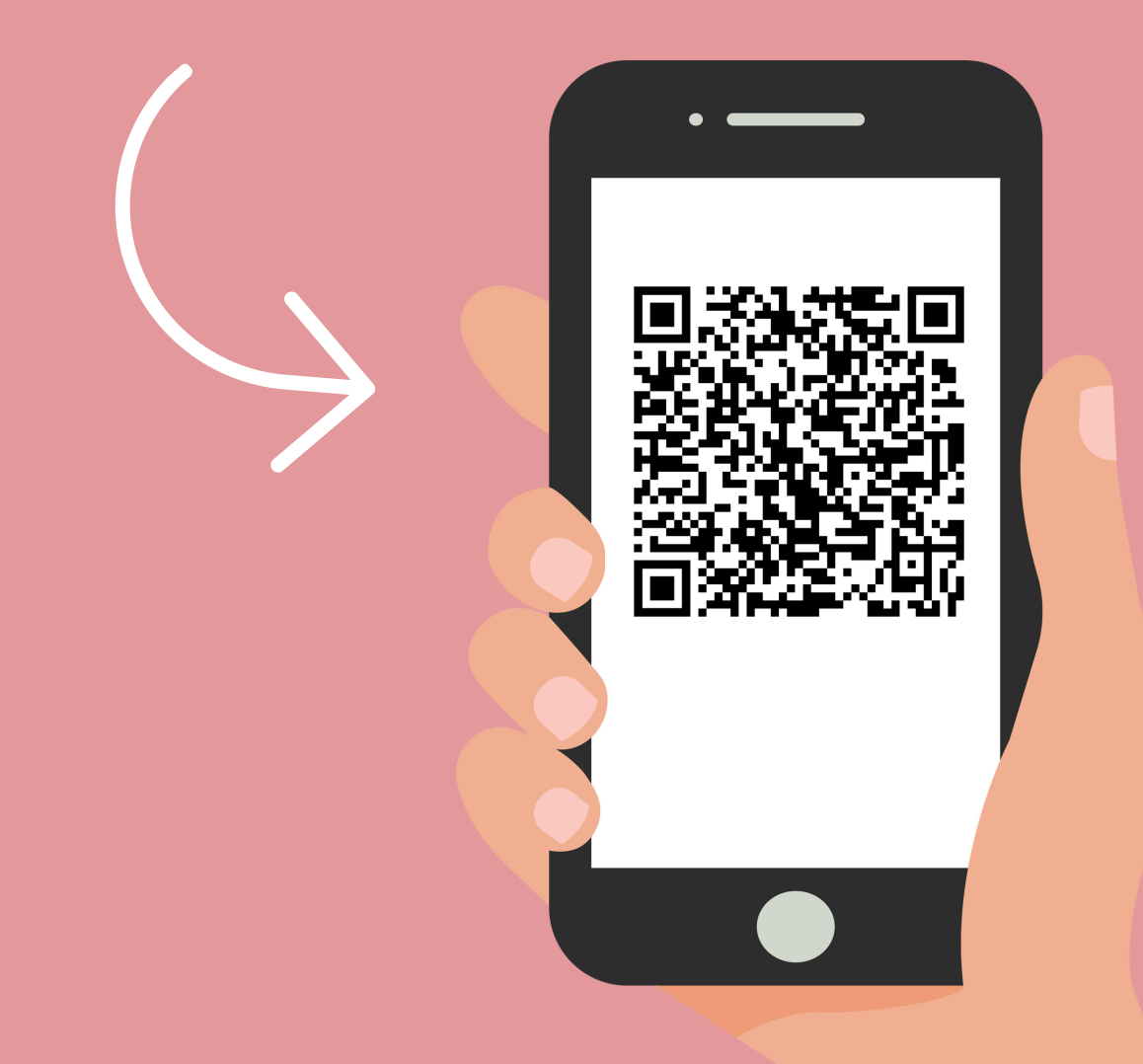

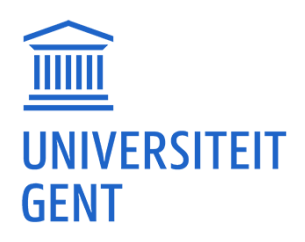

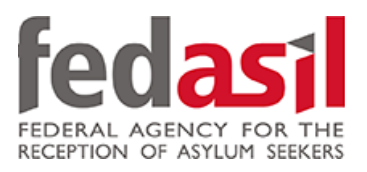

# You have completed module 5 - Scanning QR codes

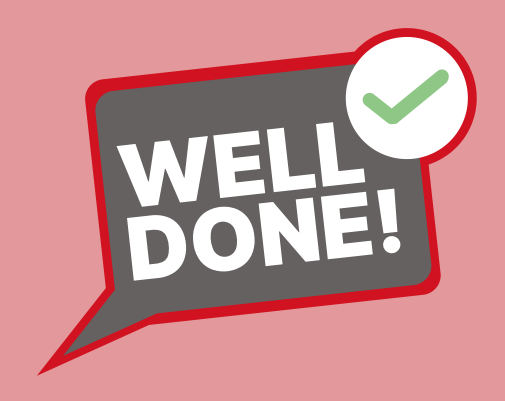